## DOWNLOAD STATCRUNCH OUTPUT WINDOW

To download and save any StatCrunch output window as a picture:

 Select *Options* in the upper left corner of the StatCrunch output window.

From the drop-down menu, select *Download*.

 Enter a name for the file in the dialogue box and click *Okay*.

> Your computer should display a familiar download window. Proceed according to your system's requirements for downloading a file. Be sure to note where you saved it.

| Options   | <b>35</b>                                         |  |
|-----------|---------------------------------------------------|--|
| Edit      |                                                   |  |
| Save      |                                                   |  |
| Сору      |                                                   |  |
| Print     |                                                   |  |
| Download  |                                                   |  |
| Refresh   |                                                   |  |
| Delete    | 50 60 70<br>Age                                   |  |
|           |                                                   |  |
| File name |                                                   |  |
|           |                                                   |  |
|           | Enter a name for the .png file below:             |  |
| graph.png | Enter a name for the .png file below:             |  |
| graph.png | Enter a name for the .png file below: Cancel Okay |  |
| graph.png | Enter a name for the .png file below: Cancel Okay |  |
| graph.png | Enter a name for the .png file below: Cancel Okay |  |
| graph.png | Enter a name for the .png file below: Cancel Okay |  |

You now have a .png file you can upload to your *Stats-Class* folder and embed in discussion posts!